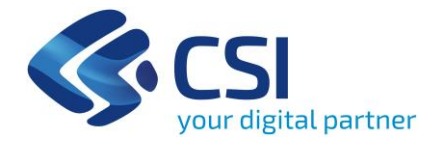

# PADDI – Dispositivi Medici (DMRP)

How to use

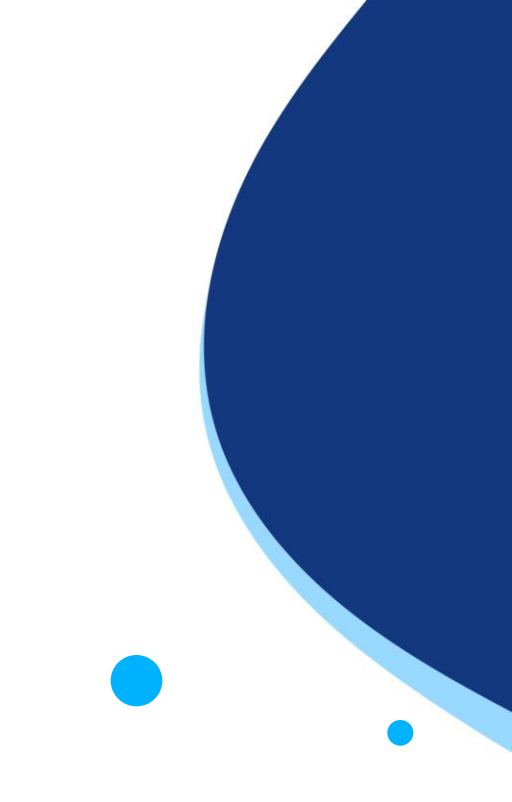

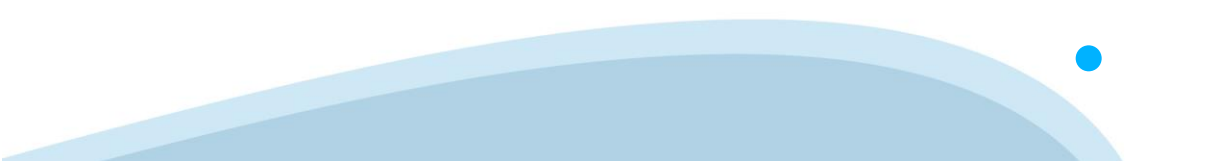

#### Parametri

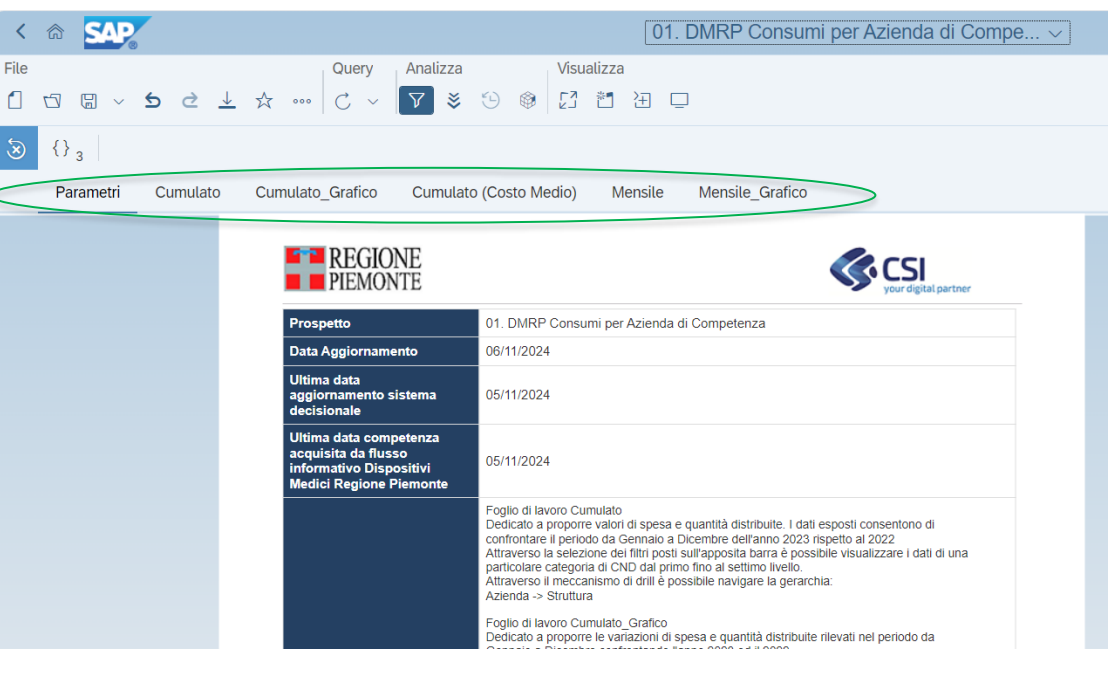

All'apertura dei report viene proposto «Parametri», volto ad esporre le caratteristiche ed i contenuti di ciascun foglio di lavoro. Cliccando sul foglio di lavoro desiderato vengono proposti i dati/tabelle/grafici.

#### Strumenti

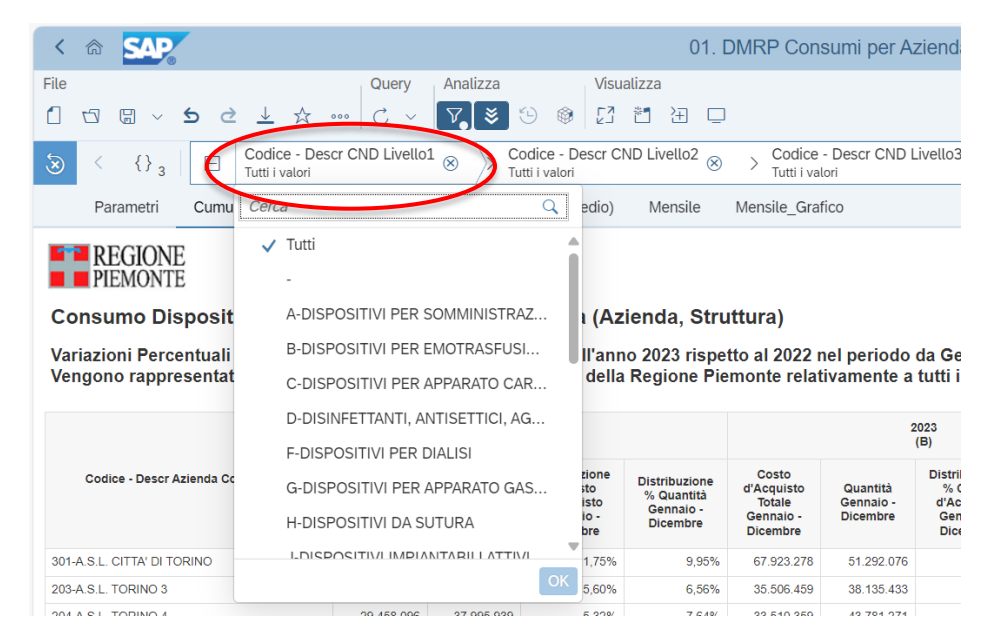

Selezionando un foglio di lavoro, in alto vengono proposti i filtri attraverso i quali è possibile selezionare un codice CND di primo livello fino a un codice CND di 7 livello, una tipologia di dispositivo e un'azienda di competenza.

### «Drill down» e «Drill up» 1/2

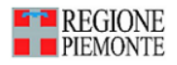

Consumo Dispositivi Medici per ambito di competenza (Azienda, Stru

Variazioni Percentuali di Costo d'Acquisto e Quantità erogate nell'anno 2023 rispe Vengono rappresentati valori e volumi inerenti a tutte le Aziende della Regione Pie

|                                   |                                                        | 2022<br>(A)                       |                                                                 |                                                      |  |  |  |  |
|-----------------------------------|--------------------------------------------------------|-----------------------------------|-----------------------------------------------------------------|------------------------------------------------------|--|--|--|--|
| Codice - Descr Azienda Competenza | Costo<br>d'Acquisto<br>Totale<br>Gennaio -<br>Dicembre | Quantità<br>Gennaio -<br>Dicembre | Distribuzione<br>% Costo<br>d'Acquisto<br>Gennaio -<br>Dicembre | Distribuzione<br>% Quantità<br>Gennaio -<br>Dicembre |  |  |  |  |
| 301-A.S.L. CITTA' DI TORINO       | 65.045.840                                             | 49.460.661                        | 11,75%                                                          | 9,95%                                                |  |  |  |  |
| 203-A.S.L. TORING                 | - Descr Struttur                                       | )                                 | 5,60%                                                           | 6,56%                                                |  |  |  |  |
| 204-A.S.L. TORING                 | - Desci Struttui                                       |                                   | 5,32%                                                           | 7,64%                                                |  |  |  |  |
| 205-A.S.L. TORINO 5               | 16.217.295                                             | 22.701.564                        | 2,93%                                                           | 4,57%                                                |  |  |  |  |
| 206-A.S.L. VERCELLI               | 18.113.170                                             | 13.855.133                        | 3,27%                                                           | 2,79%                                                |  |  |  |  |
| 207-A.S.L. BIELLA                 | 14.367.283                                             | 21.455.897                        | 2,60%                                                           | 4,31%                                                |  |  |  |  |
| 208-A.S.L. NOVARA                 | 12.119.154                                             | 10.932.662                        | 2,19%                                                           | 2,20%                                                |  |  |  |  |
| 209-A.S.L. VERBANO-CUSIO-OSSOLA   | 13.537.076                                             | 15.789.498                        | 2,45%                                                           | 3,18%                                                |  |  |  |  |
| 210-A.S.L. CUNEO 1                | 23.647.021                                             | 35.986.117                        | 4,27%                                                           | 7,24%                                                |  |  |  |  |
| 211-A.S.L. CUNEO 2                | 15.052.775                                             | 22.831.612                        | 2,72%                                                           | 4,59%                                                |  |  |  |  |

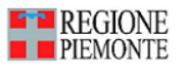

#### Consumo Dispositivi Medici per ambito di competenza (A

Variazioni Percentuali di Costo d'Acquisto e Quantità erogate nell'ar Vengono rappresentati valori e volumi inerenti a 301-A.S.L. CITTA' E

|                                                     |                |                                                        |                                   | 2022<br>(A)                                                     |
|-----------------------------------------------------|----------------|--------------------------------------------------------|-----------------------------------|-----------------------------------------------------------------|
| Codice - Descr Struttura El                         | rogante 두      | Costo<br>d'Acquisto<br>Totale<br>Gennaio -<br>Dicembre | Quantità<br>Gennaio -<br>Dicembre | Distribuzione<br>% Costo<br>d'Acquisto<br>Gennaio -<br>Dicembre |
| 000017-OSPEDALE MARTINI                             |                | 41.544                                                 | 21.343                            | 0,06%                                                           |
| 000022-POLIAMBULATORIO 'VIA<br>RIDOTTO'             | Drill up verso | Codice - Des                                           | cr Azienda C                      | ompetenza %                                                     |
| 000023-POLIAMBULATORIO TOSC                         | ANA            | 67.758                                                 | 261.176                           | 0,10%                                                           |
| 000025-OSPEDALE MARIA VITTOR                        | RIA            | 80.795                                                 | 68.611                            | 0,12%                                                           |
| 000026-OSPEDALE AMEDEO DI S/                        | AVOIA          | 19.346                                                 | 103.255                           | 0,03%                                                           |
| 000027-POLIAMBULATORIO LE CH                        | HUSE           | 23                                                     | 12                                | 0,00%                                                           |
| 000029-POLIAMBULATORIO PACC                         | HIOTTI         | 51.547                                                 | 192.063                           | 0,08%                                                           |
| 000030-CENTRO DI RIEDUCAZION<br>DELL'ETA' EVOLUTIVA | ١E             | 302                                                    | 375                               | 0,00%                                                           |

Tramite la funzione *drill down* è possibile navigare dal livello più alto della gerarchia, ovvero l'Azienda, a quello inferiore, la struttura. Il processo inverso è proposto attraverso il *drill up*.

#### «Drill down» e «Drill up» 2/2

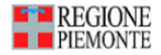

Consumo Dispositivi Medici per Classificazione Nazionale Dispositivi medici

Variazioni Percentuali di Costo d'Acquisto e Quantità erogate nell'anno 2023 rispetto al 2022 r Vengono rappresentati volumi inerenti a tutte le Aziende della Regione Piemonte relativament

|                                                                                             |                                                        | 2022<br>(A)                       |                                                                 |                                                      |                                                        |  |
|---------------------------------------------------------------------------------------------|--------------------------------------------------------|-----------------------------------|-----------------------------------------------------------------|------------------------------------------------------|--------------------------------------------------------|--|
| Codice - Descr CND Livello1                                                                 | Costo<br>d'Acquisto<br>Totale<br>Gennaio -<br>Dicembre | Quantità<br>Gennaio -<br>Dicembre | Distribuzione<br>% Costo<br>d'Acquisto<br>Gennaio -<br>Dicembre | Distribuzione<br>% Quantità<br>Gennaio -<br>Dicembre | Costo<br>d'Acquisto<br>Totale<br>Gennaio -<br>Dicembre |  |
|                                                                                             | 17.001.508                                             | 105.921                           | 3,07%                                                           | 0,02%                                                | 21.116.074                                             |  |
| A-DISPOSITIVI PER SOMMINISTRAZIONE,<br>PRELIEVO E RACCOLTA                                  | Drill down a Codi                                      | ce – Descr CN                     | ND Livello2                                                     | 14,84%                                               | 36.450.609                                             |  |
| B-DISPOSITIVI PER EMOTRASFUSIONE ED<br>EMATOLOGIA                                           | 6.229.259                                              | 850.137                           | 1,13%                                                           | 0,17%                                                | 6.676.211                                              |  |
| C-DISPOSITIVI PER APPARATO<br>CARDIOCIRCOLATORIO                                            | 70.266.219                                             | 20.641.475                        | 12,69%                                                          | 4,15%                                                | 79.602.456                                             |  |
| D-DISINFETTANTI, ANTISETTICI, AGENTI<br>STERILIZZANTI E DETERGENTI DI<br>DISPOSITIVI MEDICI | 1.733.142                                              | 1.786.672                         | 0,31%                                                           | 0,36%                                                | 1.998.359                                              |  |
| F-DISPOSITIVI PER DIALISI                                                                   | 11.855.217                                             | 1.940.426                         | 2,14%                                                           | 0,39%                                                | 12.421.845                                             |  |
| G-DISPOSITIVI PER APPARATO GASTRO-<br>INTESTINALE                                           | 7.913.638                                              | 910.132                           | 1,43%                                                           | 0,18%                                                | 8.597.047                                              |  |
| H-DISPOSITIVI DA SUTURA                                                                     | 19.558.014                                             | 3.291.485                         | 3,53%                                                           | 0,66%                                                | 20.499.304                                             |  |
| J-DISPOSITIVI IMPIANTABILI ATTIVI                                                           | 36.140.561                                             | 23.117                            | 6,53%                                                           | 0,00%                                                | 38.632.592                                             |  |

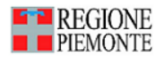

Consumo Dispositivi Medici per Classificazione Nazionale Dispositivi medici Variazioni Percentuali di Costo d'Acquisto e Quantità erogate nell'anno 2023 rispetto al 202 Vengono rappresentati volumi inerenti a tutte le Aziende della Regione Piemonte relativame

|                                                                  |                     |                | 2022<br>(A)              |                                      |                       |
|------------------------------------------------------------------|---------------------|----------------|--------------------------|--------------------------------------|-----------------------|
| Codice - Descr CND Livello2                                      | Costo<br>d'Acquisto | Quantità       | Distribuzione<br>% Costo | Distribuzione<br>% Quantità          | Costo<br>d'Acquisto   |
|                                                                  | Drill up ver        | rso Codice - E | Descr CND Livel          | lo1 <sup>Sennaio</sup> -<br>Dicembre | Gennaio -<br>Dicembre |
| A01-AGHI                                                         | 7.573.061           | 29.335.708     | 22,41%                   | 39,74%                               | 8.211.067             |
| A02-SIRINGHE                                                     | 2.968.482           | 25.867.680     | 8,79%                    | 35,05%                               | 3.145.576             |
| A03-APPARATI TUBOLARI                                            | 12.496.944          | 8.203.961      | 36,99%                   | 11,11%                               | 13.381.364            |
| A04-FILTRI PER SOLUZIONI                                         | 355.508             | 12.249         | 1,05%                    | 0,02%                                | 315.756               |
| A05-SISTEMI MECCANICI DI INFUSIONE<br>MONOUSO                    | 739.828             | 63.716         | 2,19%                    | 0,09%                                | 769.975               |
| A06-DISPOSITIVI DI DRENAGGIO E<br>RACCOLTA LIQUIDI               | 4.672.605           | 2.091.445      | 13,83%                   | 2,83%                                | 5.297.910             |
| A07-ADATTATORI, CONNETTORI, RAMPE,<br>RUBINETTI, TAPPI           | 2.649.136           | 7.136.373      | 7,84%                    | 9,67%                                | 2.720.368             |
| A08-SACCHE E CONTENITORI PER<br>NUTRIZIONE ED INFUSIONE, MONOUSO | 235.674             | 92.015         | 0,70%                    | 0,12%                                | 239.967               |
| A09-CONTENITORI PER ORGANI                                       | 19.686              | 3.094          | 0,06%                    | 0,00%                                | 12.804                |

Tramite la funzione *drill down* è possibile navigare la gerarchia dei livelli CND dal primo al settimo ed alla denominazione commerciale. Il processo inverso è proposto attraverso il *drill up*.

#### Foglio di lavoro «Mensile»

| iau22                                             | ₩ □                                                                                                    |                                                                                                    |                                                                                                    |                                                                                                    |                                                                                                    |                                                                                                    |                                                                                                    |                          | R Le                                                                                            | ttura |
|---------------------------------------------------|----------------------------------------------------------------------------------------------------|----------------------------------------------------------------------------------------------------|----------------------------------------------------------------------------------------------------|----------------------------------------------------------------------------------------------------|----------------------------------------------------------------------------------------------------|----------------------------------------------------------------------------------------------------|----------------------------------------------------------------------------------------------------|--------------------------|-------------------------------------------------------------------------------------------------|-------|
|                                                   | Mensile M                                                                                                    | ensile_Grafico                                                                                                    | )                                                                                                    |                                                                                                    |                                                                                                    |                                                                                                    |                                                                                                    |                          | (Ⅲ) (}<br>Cerce                                                                                 |       |
| ien                                               | da, Strutti                                                                                                    | ura)                                                                                                    |                                                                                                    |                                                                                                    |                                                                                                    |                                                                                                    |                                                                                                    | Î                        | 01-Gennaio<br>02-Febbraio<br>03-Marzo<br>04-Aprile<br>05-Maggio                                 |       |
| no 2<br>I Re                                      | 023 rispetto<br>gione Piemo                                                                                                    | al 2022 nel<br>onte relativa                                                                                                    | mese di G<br>amente a ti                                                                                                    | ennaio<br>utti i disposit                                                                                                    | livi                                                                                                    | diff. va                                                                                                    | 11. ass<br>Β-Δ)                                                                                                    | ł                        | 06-Giugno<br>07-Luglio<br>08-Agosto                                                             |       |
| e 2<br>Re                                         | 023 rispetto<br>gione Piemo<br>Distribuzione<br>% Quantità<br>mese di<br>Gennaio                                               | al 2022 nel<br>onte relativa<br>Costo<br>d'Acquisto<br>Totale<br>Gennaio                                                                                | mese di G<br>amente a tu<br>Quantità<br>Gennaio                                                                               | cennaio<br>utti i disposid<br>2023<br>(B)<br>Distribuzione<br>% Costo<br>d'Acquisto<br>mese di<br>Gennaio                                                                           | Distribuzione<br>% Quantità<br>mese di<br>Gennalo                                                                | diff. va<br>C = (I<br>Costo<br>d'Acquisto<br>Totale<br>Variazione                                                              | II. ass<br>B-A)<br>Quantità<br>Variazione                                                                              | Ci<br>d'Ac<br>Tc<br>Vari | 06-Giugno<br>07-Luglio<br>08-Agosto<br>09-Settembre<br>10-Ottobre<br>11-Novembre<br>12-Dicembre |       |
| e<br>e                                            | 023 rispetto<br>gione Piemo<br>Distribuzione<br>% Quantità<br>mese di<br>Gennalo<br>12,29%                                     | al 2022 nel<br>onte relativa<br>Costo<br>d'Acquisto<br>Totale<br>Gennaio<br>4.774.353                                                                   | Quantità<br>Gennaio<br>4.138.795                                                                                              | cennaio<br>utti i disposid<br>2023<br>(B)<br>Distribuzione<br>% Costo<br>d'Acquisto<br>mese di<br>Gennaio<br>10,78%                                                                 | bistribuzione<br>% Quantità<br>mese di<br>Gennaio<br>9,36%                                                       | diff. va<br>C = (f<br>Costo<br>d'Acquisto<br>Totale<br>Variazione<br>988.634                                                   | II. ass<br>B-A)<br>Quantità<br>Variazione<br>-1.060.406                                                                | Ci<br>d'Ac<br>Tc<br>Vari | 06-Giugno<br>07-Luglio<br>08-Agosto<br>09-Settembre<br>10-Ottobre<br>11-Novembre<br>12-Dicembre |       |
| o 2<br>Re<br>%                                    | 023 rispetto<br>gione Piemo<br>Distribuzione<br>% Quantità<br>mese di<br>Gennalo<br>12,29%<br>6,58%                            | al 2022 nel<br>onte relativa<br>Costo<br>d'Acquisto<br>Totale<br>Gennalo<br>4.774.353<br>2.495.528                                                      | Quantità<br>Gennaio<br>4.138.795<br>2.972.561                                                                                 | eennaio<br>utti i disposid<br>2023<br>(B)<br>Distribuzione<br>% Costo<br>d'Acquisto<br>mese di<br>Gennaio<br>10,78%<br>5,64%                                                        | bistribuzione<br>% Quantità<br>mese di<br>Gennalo<br>9,36%<br>6,72%                                              | diff. va<br>C = (I<br>Costo<br>d'Acquisto<br>Totale<br>Variazione<br>988.634<br>-81.913                                        | II. ass<br>B-A)<br>Quantità<br>Variazione<br>-1.060.406<br>190.070                                                     | C'<br>d'Ac<br>Tc<br>Vari | 06-Giugno<br>07-Luglio<br>08-Agosto<br>09-Settembre<br>10-Ottobre<br>11-Novembre<br>12-Dicembre |       |
| 2 2 Re                                            | 023 rispetto<br>gione Piemo<br>Distribuzione<br>% Quantità<br>mese di<br>Gennalo<br>12,29%<br>6,58%<br>7,61%                   | al 2022 nel<br>onte relativa<br>Costo<br>d'Acquisto<br>Totale<br>Gennaio<br>4.774.353<br>2.495.528<br>2.690.229                                         | Quantità<br>Gennaio<br>4.138.795<br>2.972.561<br>3.477.926                                                                    | eennaio<br>utti i disposit<br>2023<br>(B)<br>Distribuzione<br>% Costo<br>d'Acquisto<br>mese di<br>Gennaio<br>10,78%<br>5,64%<br>6,08%                                               | Distribuzione<br>% Quantià<br>mese di<br>Gennalo<br>9,36%<br>6,72%<br>7,87%                                      | diff. va<br>C = (r<br>Costo<br>d'Acquisto<br>Totale<br>Variazione<br>988.634<br>-81.913<br>372.692                             | II. ass<br>B-A)<br>Quantità<br>Variazione<br>-1.060.406<br>190.070<br>258.904                                          | Ci<br>d'Ac<br>Tc<br>Vari | 06-Giugno<br>07-Luglio<br>08-Agosto<br>09-Settembre<br>10-Ottobre<br>11-Novembre<br>12-Dicembre |       |
| x 2 Re                                            | Distribuzione<br>% Quantità<br>mese di<br>Gennalo<br>12.29%<br>6.58%<br>7.61%<br>6.16%                                         | al 2022 nel<br>porte relativa<br>Costo<br>d'Acquisto<br>Totale<br>Gennaio<br>4.774.353<br>2.495.528<br>2.690.229<br>1.339.768                           | Guantità Gennaio   4.138.795 2.972.561   3.477.926 1.777.163                                                                  | eennaio<br>utti i disposit<br>2023<br>(B)<br>Distribuzione<br>% Costo<br>d'Acquisto<br>mese di<br>Gennaio<br>10,78%<br>5,64%<br>6,08%<br>3,03%                                      | Distribuzione<br>% Quantià<br>mese di<br>Gennaio<br>9,36%<br>6,72%<br>7,87%<br>4,02%                             | diff. va<br>C = (r<br>Costo<br>d'Acquisto<br>Totale<br>Variazione<br>988.634<br>-81.913<br>372.692<br>-148.437                 | L. ass<br>Quantità<br>Variazione<br>-1.060.406<br>190.070<br>258.904<br>-827.270                                       | Ci<br>d'Ac<br>Tc<br>Vari | 06-Giugno<br>07-Luglio<br>08-Agosto<br>09-Settembre<br>10-Ottobre<br>11-Novembre<br>12-Dicembre |       |
| 0 2 Re<br>8 3 3 4 4 4 4 4 4 4 4 4 4 4 4 4 4 4 4 4 | Distribuzione<br>% Quantità<br>mese di<br>Gennalo<br>12.29%<br>6.58%<br>7.61%<br>6.16%<br>3.07%                                | al 2022 nel<br>porte relativa<br>Costo<br>d'Acquisto<br>Totale<br>Gennaio<br>4.774.353<br>2.495.528<br>2.690.229<br>1.339.768<br>1.400.509              | Guantità Guantità   Quantità 2.972.561   3.477.926 1.777.163   1.253.586 1.253.586                                            | 2023<br>(B)<br>Distribuzione<br>% Costo<br>d'Acquisto<br>mese di<br>Gennaio<br>10,78%<br>6,60%<br>6,08%<br>3,03%                                                                    | Distribuzione<br>% Quantità<br>mese di<br>Gennalo<br>9,36%<br>6,72%<br>6,72%<br>4,02%<br>2,84%                   | diff, v3<br>C = (f<br>Costo<br>d'Acquisto<br>Variazione<br>988.634<br>-81.913<br>372.692<br>-148.437<br>284.209                | Lass<br>B-A)<br>Quantità<br>Variazione<br>-1.060.406<br>-190.070<br>258.904<br>-827.270<br>-44.545                     | Ci<br>d'Ac<br>Tc<br>Vari | 06-Giugno<br>07-Luglio<br>08-Agosto<br>09-Settembre<br>10-Ottobre<br>11-Novembre<br>12-Dicembre |       |
| o 2<br>Re<br>≥<br>%<br>%<br>%<br>%                | 023 rispetto<br>gione Piemo<br>% Quantità<br>mese di<br>Gennalo<br>12.29%<br>6.58%<br>6.16%<br>3.07%<br>4.86%                  | al 2022 nel<br>onte relativa<br>Costo<br>d'Acquisto<br>Totale<br>Gennaio<br>4.774.353<br>2.495.528<br>2.690.229<br>1.339.768<br>1.400.509<br>1.189.906  | mese di G<br>amente a tr<br>Quantità<br>Gennaio<br>4.138.795<br>2.972.561<br>3.477.926<br>1.777.163<br>1.253.586<br>1.556.334 | 2023<br>(P)<br>Distribuzione<br>% Costo<br>d'Acquisto<br>mese di<br>Gennaio<br>10,78%<br>5,64%<br>6,08%<br>3,03%<br>3,16%<br>2,69%                                                  | Distribuzione<br>% Quantità<br>mese di<br>Gennalo<br>9,36%<br>6,72%<br>4,02%<br>4,02%<br>2,84%<br>3,52%          | diff, V3<br>Costo<br>d'Acquisto<br>Variazione<br>988.634<br>-61.913<br>372.692<br>-148.437<br>284.209<br>205.060               | H. ass<br>B-A)<br>Quantità<br>Variazione<br>1.060.406<br>190.070<br>2.58.904<br>827.270<br>445.55<br>498.308           | C<br>d'Ac<br>Tc<br>Vari  | 06-Giugno<br>07-Luglio<br>08-Agosto<br>09-Settembre<br>10-Ottobre<br>11-Novembre<br>12-Dicembre |       |
| e % % % % % % % % % % % % % % % % % % %           | 023 rispetto<br>gione Piemo<br>bistribuzione<br>% Quantità<br>mese di<br>Gennaio<br>12.29%<br>6,58%<br>7,61%<br>6,16%<br>4,86% | al 2022 nel<br>conte relativa<br>Costo<br>d'Acquisto<br>Totale<br>Gennaio<br>4.774.353<br>2.495.528<br>2.690.229<br>1.339.768<br>1.400.509<br>1.189.906 | mese di G<br>amente a tu<br>Ouantità<br>Gennaio<br>4.138.795<br>2.972.561<br>3.477.926<br>1.576.133<br>1.223.566<br>1.556.334 | ennaio<br>utti i disposi<br>2023<br>(B)<br>Distribuzione<br>w <sup>4</sup> Costo<br>d'Acquisto<br>mese di<br>Genaio<br>10,78%<br>5,64%<br>6,08%<br>3,03%<br>3,16%<br>2,69%<br>2,27% | Distribuzione<br>% Quantità<br>mese di<br>Gennaio<br>9,36%<br>6,72%<br>7,87%<br>4,02%<br>2,84%<br>3,52%<br>2,21% | diff. va<br>c e (f   Costi<br>d'Acquisto<br>(Variazione)   988.634   -81.913   372.692   -148.437   284.209   205.060   88.233 | H. ass<br>Quantità<br>Variazione<br>1-1.060.406<br>1-0007<br>258.904<br>-827.270<br>-445.455<br>-4496.308<br>2.291.731 | Ci<br>d'Ac<br>Tc<br>Vari | 06-Giugno<br>07-Luglio<br>08-Agosto<br>09-Settembre<br>10-Ottobre<br>11-Novembre<br>12-Dicembre |       |

Q

Nel foglio di lavoro «Mensile», cliccando sul pulsante «Mostra pannello principale» in alto a destra e poi sul pulsante «Mostra abbinamento dei report» è possibile avere una vista puntuale dei dati circoscritta ad un mese.

#### **Esporta**

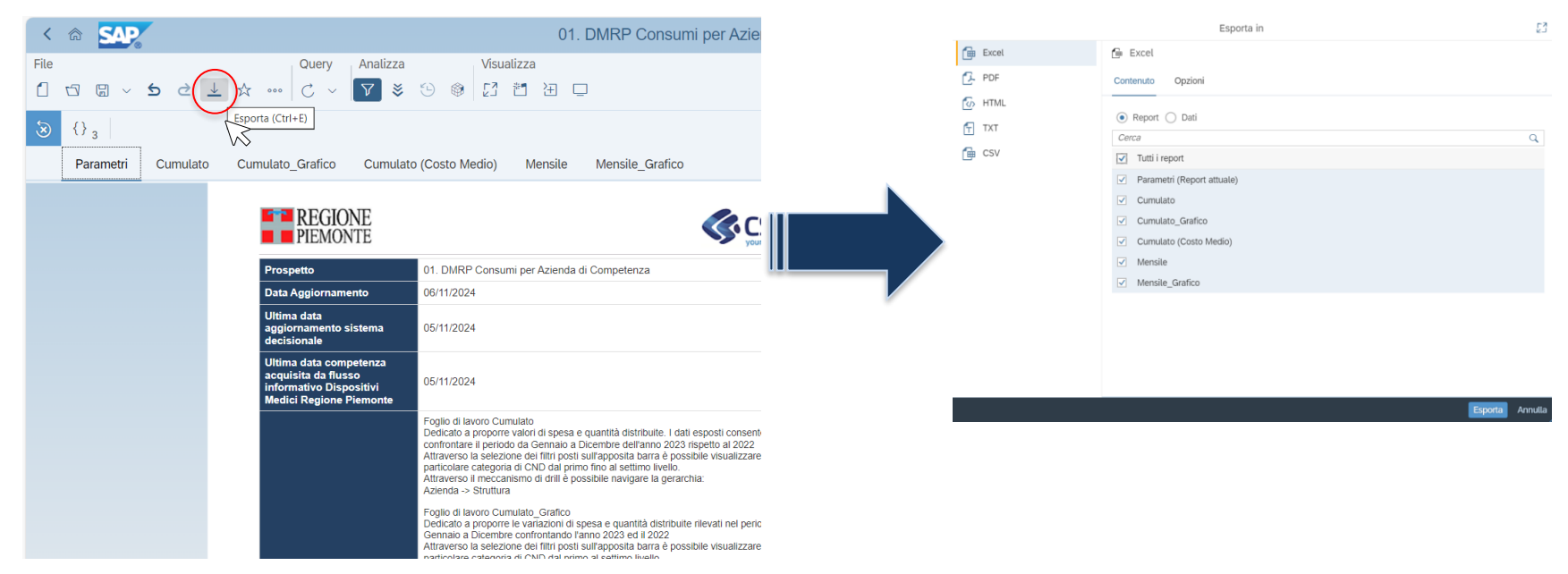

Si possono esportare i dati, in diversi formati, di ogni foglio di lavoro o, eventualmente, solo di alcuni tramite «esporta».

#### **Chiusura del report**

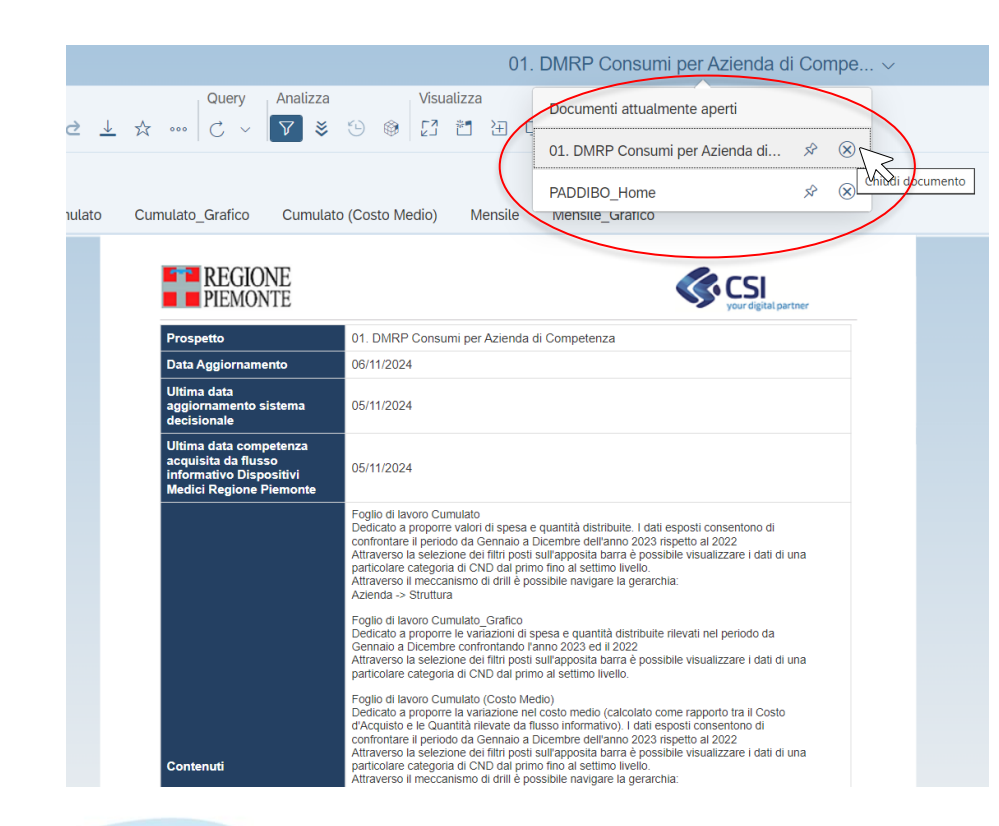

# Chiudendo il report, si torna alla sezione dei report.

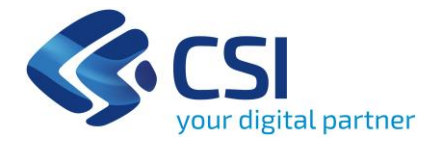

## Grazie

Per eventuali richieste di assistenza:

https://assistenzasalute.csi.it/#/assistenza/PADDISAN

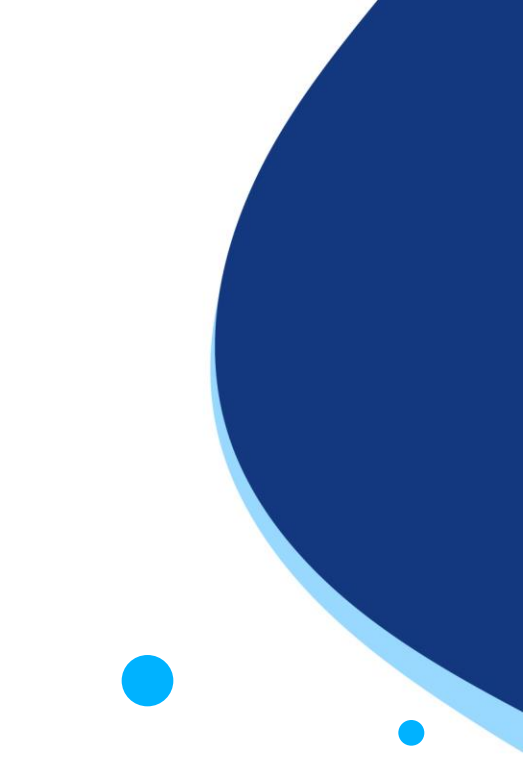